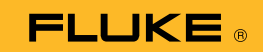

## Como conectar o Multímetro Térmico 279 FC a um smartphone

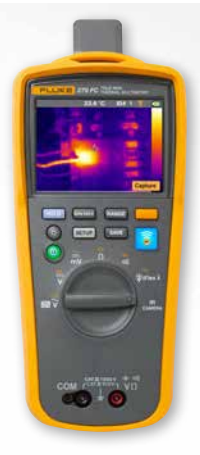

## Para telefones iOS e Android

Ligue o medidor utilizando o botão liga/desliga 🛈.

- Pressione o botão do rádio 3. O ícone FC aparecerá na parte superior da tela do medidor.
- 2. No seu telefone, certifique-se de que o Bluetooth esteja ATIVADO.
- 3. Abra o aplicativo Fluke Connect<sup>®</sup> 🛜 .
- O ícone central central deve ser destacado conforme o smartphone procura pelos dispositivos Fluke Connect. Caso contrário, pressione o ícone centrál.
- 5. Localize a barra amarela mostrando "279FC". Pressione essa barra.

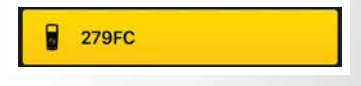

O botão 
no medidor deve começar a piscar e o telefone deve agora exibir a medição do medidor.